KV260 AI Example

<u>https://xilinx.github.io/kria-apps-docs/home/build/html/index.html</u>のSmart Camera を試す.

セットアップ

cf. Booting Kria Starter Kit Linux

Ubuntu 22.04 な SD カードを用意しておく. KV260 で Ubuntu 22.04 を 使 う に は Boot FW の アッ プ デート が 必 要 (cf. https://wasa-labo.com/wp/?p=1056) Ubnutu 22.04 起動後は必要なパッケージのセットアップ. snap を使うか apt の ppa リポジトリを使うか選択するとのこと. apt を使うことにしてすすめる.

sudo add-apt-repository ppa:xilinx-apps sudo add-apt-repository ppa:ubuntu-xilinx/sdk sudo apt update sudo apt upgrade

Docker もインストール. cf. https://docs.docker.com/engine/install/ubuntu/ 以前にインストールされていたバージョンを削除して

sudo apt-get remove docker docker-engine docker.io containerd runc

# 必要なライブラリをインストール

sudo apt-get install ca-certificates curl gnupg lsb-release

## GPG 鍵をセットして

sudo mkdir -p /etc/apt/keyrings curl -fsSL https://download.docker.com/linux/ubuntu/gpg sudo --dearmor -0 apa /etc/apt/keyrings/docker.gpg

#### リポジトリを登録

echo ¥ "deb "deb [arch=\$(dpkg --print-architecture) signed-by=/etc/apt/keyrir https://download.docker.com/linux/ubuntu ¥ \$(lsb\_release -cs) stable" | sudo tee /etc/apt/sources.list.d/docker.list > /dev/null signed-by=/etc/apt/keyrings/docker.gpg]

#### で,最後にセットアップ

sudo apt update sudo apt upgrade sudo apt install docker-ce docker-ce-cli containerd.io docker-compose-plugin

# 動作確認しておしまい.

sudo docker run hello-world

ユーザ権限で Docker 使えるように Docker 用のグループを作ってユーザを追加

sudo groupadd docker sudo usermod -a -G docker \$USER

最後に zocl ドライバのインストール

sudo apt install xrt-dkms

## ドライバがロードできてるか確認してみる

ubuntu@kria: \$ Ismod |grep zocl zocl 204800 0

Smart Camera を試す

まずは,アプリケーションファームウェアをセットアップする.

sudo apt install xlnx-firmware-kv260-smartcam

デスクトップ環境を終了する.これで HDMI 接続してるディスプレイの gdm が終了するはず.

sudo xmutil desktop\_disable

ちなみに,デスクトップ環境を再度有効にする場合は,

sudo xmutil desktop\_enable

5011.

準備したら, kv260-smartcam をロードする

sudo xmutil unloadapp # こちらは何か別のアプリ用のファームウェアをロードしていた場合 sudo xmutil loadapp kv260-smartcam

loadapp すると

ubuntu@kria: \$ sudo xmutil loadapp kv260-smartcam kv260-smartcam: loaded to slot 0

という感じ. UART でみてるコンソールには,

[ 210.854187] OF: overlay: WARNING: memory leak will occur if overlay removed, property: /fpga-full/firmware-name [ 210.864389] OF: overlay: WARNING: memory leak will occur if overlay removed, property: /fpga-full/resets [ 211.164188] zocl-drm axi:zyxclmm\_drm: IRQ index 8 not found [ 211.240274] debugfs: Directory '4-003c' with parent 'regmap' already present!

とか出力された.

SmartCamera アプリは Docker コンテナで提供されている.

docker pull xilinx/smartcam:2022.1

で pull して, 実行.

docker run ¥
--env="DISPLAY" ¥
-h "xlnx-docker" ¥
--env="XDG\_SESSION\_TYPE" ¥
--net=host ¥
--privileged ¥
--volume="\$HOME/.Xauthority:/root/.Xauthority:rw" ¥
-v /tmp:/tmp ¥
-v /dev:/dev ¥
-v /dev:/dev ¥
-v /sys:/sys ¥
-v /etc/vart.conf:/etc/vart.conf ¥
-v /lib/firmware/xilinx:/lib/firmware/xilinx ¥
-v /run:/run ¥
-it xilinx/smartcam:2022.1 bash

Docker イメージが起動して bash プロンプトが表示される.

動作確認用の動画をダウンロードする.チュートリアルでは,

• Facedet / RefineDet AI Task

• ADAS SSD AI Task

が例示さている.1920x1080を指定して Free Download をクリックしてダウンロード. それぞれ

ffmpeg -i input-video.mp4 -c:v libx264 -pix\_fmt nv12 -vf scale=1920:1080 -r 30 output.nv12.h264

として変換.output.nv12.h264 が生成されるので, KV260 上の Ubuntu の /tmp に scp する. /tmp は, Docker コンテナでも /tmp にマウントされている.

アプリ実行用に Juypter Lab 環境をセットアップする.セットアップ用の

smartcam-install.py

を実行すると、

root@xlnx-docker: # smartcam-install.py Info: Notebook files under /opt/xilinx/kv260-smartcam/share/notebooks are copied to /root/notebooks/smartcam.

と, /root/notebooks/smartcamに必要なファイルがコピーされる.

で, Jupyter Lab を起動

jupyter-lab --notebook-dir=/root/notebooks/smartcam --allow-root --ip='\*' &

ブラウザでアクセスするとカメラから取り込んだ画像が HDMI に出力されるなどがみれる.

コマンドラインでもアプリを実行できる.たとえば,

smartcam --file /tmp/output.nv12.h264 -i h264 -W 1920 -H 1080 -r 30 --target file -a ssd

実行すると out.h264 ができる.実行結果はこんな感じ. AIのモデルの設定は <u>Customizing the AI Models used in the application</u> に詳しい.